# FLEETWISE PVBS MOBILE SITE GUIDE

### APPLE MOBILE DEVICES

# OPEN SAFARI AND ENTER THE PVBS WEBSITE ADDRESS https://hbdhb.fleetwise.co.nz/

1. Select Safari

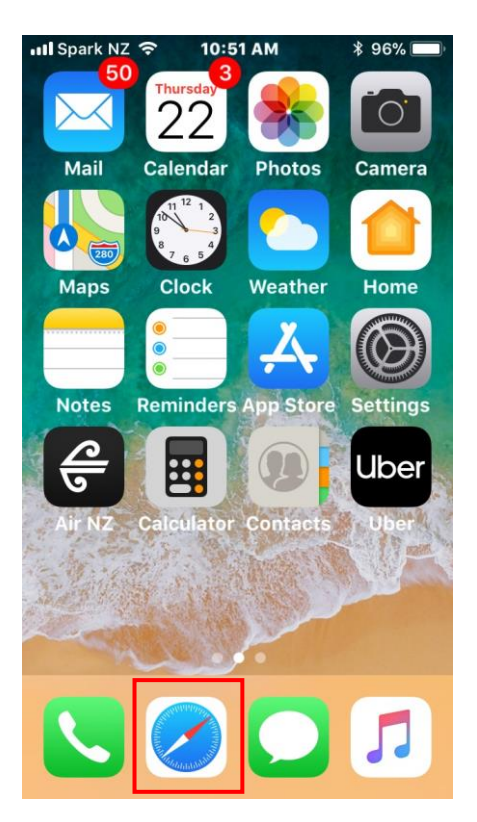

2. Type in your PVBS website address: https://hbdhb.fleetwise.co.nz

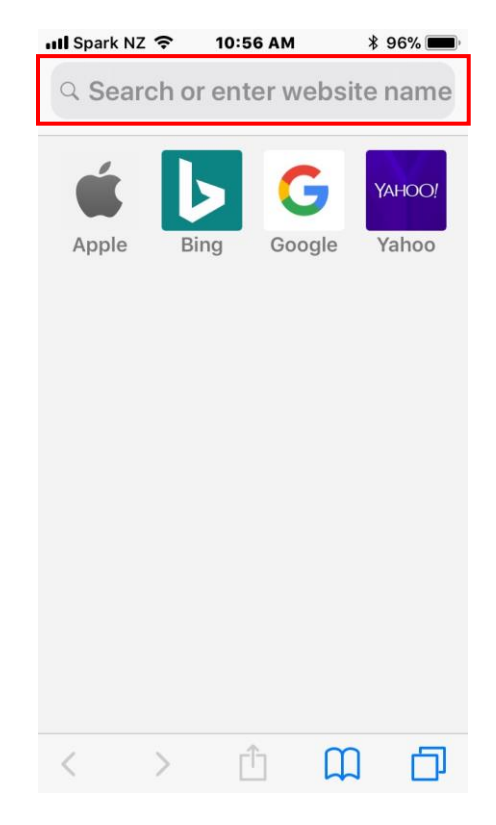

## ADD PVBS TO YOUR HOME SCREEN

- 1. Select the browser menu
- 2. Select 'Add to Home Screen'

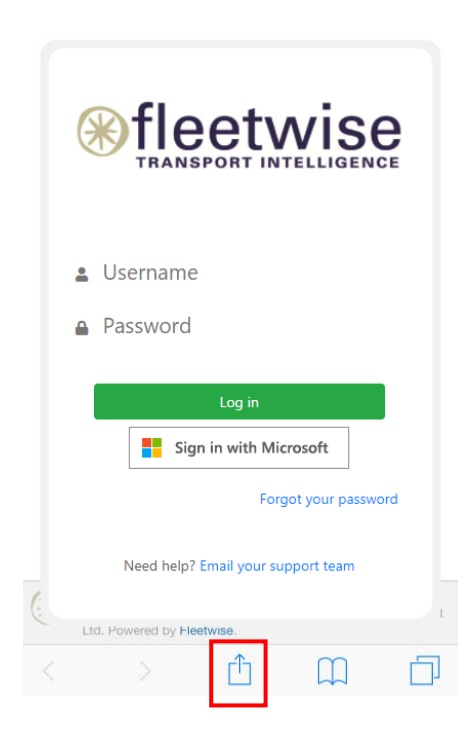

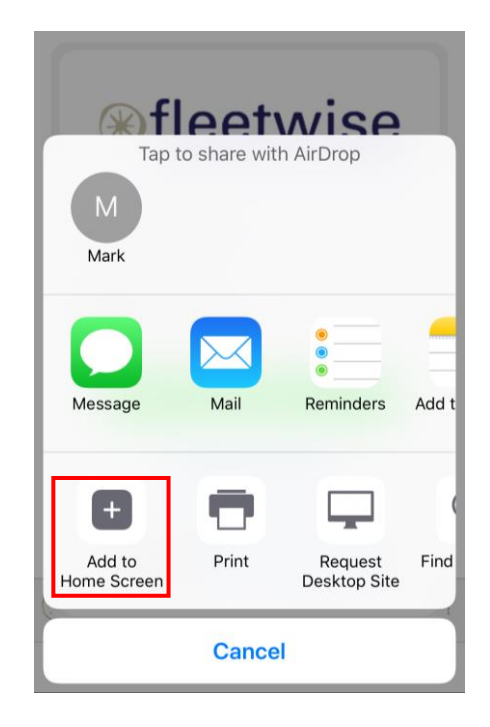

#### LOGIN INTO YOU FLEETWISE PVBS ACCOUNT

- 1. You can now access your PVBS website directly from your mobile home page
  - Spark NZ 穼 11:06 AM \$ 96% Watch FaceTime Podcasts Files + 3 🖃 🚼 Health iXpand Drive Extras YouTube
- 2. Login with your PVBS credentials or click on 'Sign in with Microsoft'

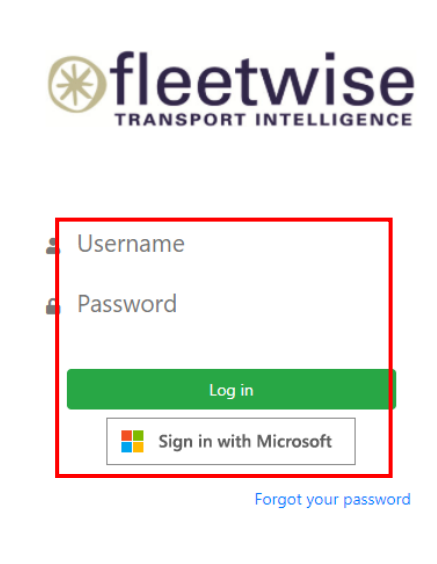

Need help? Email your support team

#### **BOOK AND EDIT YOUR VEHICLE BOOKINGS**

 Make a new booking by selecting the 'New Booking' from the menu

| 2. | Edit an exiting booking by selecting the |
|----|------------------------------------------|
|    | 'Edit' button on the booking card        |

| <b>*</b>                                       | ]                             | •                                      |
|------------------------------------------------|-------------------------------|----------------------------------------|
| /ehicle Group:                                 |                               |                                        |
| Dunedin-Staging                                |                               | •                                      |
| Search:                                        |                               |                                        |
| itart:                                         |                               |                                        |
|                                                |                               | <b></b>                                |
| nd:                                            |                               |                                        |
|                                                |                               |                                        |
| nowing 4 of total                              | 4                             |                                        |
|                                                |                               |                                        |
| 113902   Booked                                |                               | Jiatao Yu                              |
| 113902   Booked<br>GLS709                      | 10:15                         | Jiatao Yu<br>12:30                     |
| 113902   Booked<br>GLS709<br>6                 | <b>10:15</b><br>Today         | Jiatao Yu<br>12:30<br>Today            |
| 113902   Booked<br>GLS709<br>6<br>Show Details | <b>10:15</b><br>Today<br>Edit | Jiatao Yu<br>12:30<br>Today<br>Pick Up |